## Crab Landing Practice with Multiple IFQ Permits

Go to: https://elandingst.alaska.gov/web

Enter the following user ID and password:

## On the Reports Menu page, click on the Crab Landing Report button

| peration: 🚯               |                       |                     |
|---------------------------|-----------------------|---------------------|
| SEAFOODS CORPS UNALASKA   | ~                     |                     |
| Groundfish                | Salmon                | Shellfish           |
| Groundfish Landing Report | Salmon Landing Report | Crab Landing Report |
|                           | Troll Landing Report  |                     |

- The program will take you to the Vessel, Permit, and Location Information screen
- · Enter the following:
  - Vessel No: 00004
  - Gear Code: 91
  - Crew Size: enter a value
  - Observers Onboard: enter a value
  - Date fishing began: any day prior to today's date
  - Days fished: enter a value .
  - Date of landing: add the days fished and enter your date
  - Partial Delivery: check the box
  - Last Delivery of Trip: na

| Crab Report 3847       | 73                      |                                       | Status: Not Submitted    |                  |        |   |                        |                  | ≡ Menu ▼ |  |
|------------------------|-------------------------|---------------------------------------|--------------------------|------------------|--------|---|------------------------|------------------|----------|--|
| Header                 |                         |                                       |                          |                  |        |   |                        |                  |          |  |
| ADFG Vessel # 🚺        | 00004                   |                                       | Gear Code 🜖              | 91 - Pot         | ~      |   | Port 🕄                 | Unalakleet - UNA | ~        |  |
| Operation 🚯            | SEAFOODS CORPS UNALASKA | ~                                     | Date Fishing Began 🚯     | 01/15/2024       |        |   | Paper Fish Ticket 🚯    |                  |          |  |
| Owner                  | F5543 Seattle Star F/V  |                                       | Days Fished 🚯            | 5                |        |   | IFQ Reported Manually  |                  |          |  |
| Custom Processor       |                         |                                       | Date Of Landing 🚯        | 01/20/2024       |        |   | Partial Delivery       |                  |          |  |
| Fed. Permit #          |                         |                                       | Crew Size 🕚              | 6                |        |   | Last Delivery For Trip |                  |          |  |
| RCR #                  | 990004 TEST PROCESSOR2  | 4 TEST PROCESSOR2 Observers Onboard ( |                          |                  |        |   |                        |                  |          |  |
|                        |                         |                                       | Tende                    | r Delivery Infor | mation |   |                        |                  |          |  |
| Tender ADFG Vessel # 🚯 |                         |                                       | Time of Landing 🚯        |                  |        | O | Dock Delivery          |                  |          |  |
| Tender Batch           |                         |                                       | Tender Dock Offld Date 🚯 | mm/dd/yyyy       |        | • |                        |                  |          |  |
| Tally Invoice          |                         |                                       | Tender Dock Offld Time 🚯 |                  |        | O |                        |                  |          |  |

· Click on the Add/Edit button in the Permit Worksheet section

| Pe | rmit Worksheet |             |               |              |      |                  |        |            |         |            |      | -            |          |
|----|----------------|-------------|---------------|--------------|------|------------------|--------|------------|---------|------------|------|--------------|----------|
| Lr | Fish Ticket #  | CFEC Permit | Permit Holder | Mgmt Program | Pct% | NMFS ID          | IFQ Ln | IFQ Permit | Species | IPQ Permit | Area | Max-out Lbs. | <b>C</b> |
|    |                |             |               |              | No d | ata available in | table  |            |         |            |      |              |          |
|    |                |             |               |              |      |                  |        |            |         |            |      |              |          |

Next you will enter your permit information

• Enter the CFEC permit information from the table below:

| CFEC Fishery | Permit Number | Permit Sequence | Management Program |
|--------------|---------------|-----------------|--------------------|
| K91Q         | 00112S        | 2401M           | IFQ                |
| К91О         | 00175R        | 2401V           | IFQ                |

• Enter the IFQ permit information from the table below:

| NMFS ID                                                              | IFQ Peri                   | mit                       | Species  | IPQ F     | Permit |                          |                                                                                         |                                                                     |                                                                    |      |                       |
|----------------------------------------------------------------------|----------------------------|---------------------------|----------|-----------|--------|--------------------------|-----------------------------------------------------------------------------------------|---------------------------------------------------------------------|--------------------------------------------------------------------|------|-----------------------|
| 990031                                                               | 990051                     | 9                         | 921      | 990022    | 2      |                          |                                                                                         |                                                                     |                                                                    |      |                       |
|                                                                      | 990070                     | 9                         | 921      |           | -      | _                        |                                                                                         |                                                                     |                                                                    |      |                       |
|                                                                      | 990071                     | 9                         | 921      |           | -      | _                        |                                                                                         |                                                                     |                                                                    |      |                       |
| 990032                                                               | 990058                     | 9                         | 921      | 990022    | 2      |                          |                                                                                         |                                                                     |                                                                    |      |                       |
| Permit Entry Works                                                   | sheet                      |                           |          |           |        |                          |                                                                                         |                                                                     |                                                                    |      | ×                     |
| CFEC Mag Stripe:                                                     | 0                          |                           |          |           |        |                          | Commerce<br>Entry C<br>PERM<br>Vessel N<br>Permit D<br>Cardhold                         | cial Fishe<br>commissi<br>IT CARI<br>lame<br>escription<br>der Name | on (907) 789-6<br>201                                              | 4    |                       |
|                                                                      |                            |                           |          |           |        |                          | S00A<br>50014                                                                           | 00000<br>99999                                                      | A 00000<br>9 11                                                    |      |                       |
| Ln Fishery                                                           | Permit                     | YearSeq                   | Mgmt Pgm | Pgm<br>ID | Pcnt I | NMFS ID                  | SOOA<br>5001A                                                                           | 00000<br>999999<br>Spcs                                             | A 00000<br>9 11<br>IPQPermit                                       | Area | Max-<br>out<br>pounds |
| Ln Fishery                                                           | <b>Permit</b> 001125       | YearSeq<br>2401M          | Mgmt Pgm | Pgm<br>ID | Pcnt 1 | NMFS ID<br>990031        | <b>SOOA</b><br><b>5001</b><br><b>IFQPermit</b><br>990051                                | 00000<br>99999<br>Spcs<br>921                                       | A 00000<br>9 11<br>IPQPermit<br>99002 ~                            | Area | Max-<br>out<br>pounds |
| Ln Fishery<br>1 K91Q                                                 | <b>Permit</b> 001125       | YearSeq<br>2401M          | Mgmt Pgm | Pgm<br>ID | Pcnt I | <b>NMFS ID</b><br>990031 | <b>SOOA</b><br><b>SOOIA</b><br><b>IFQPermit</b><br>990051<br>990070                     | 00000<br>99999<br>Spcs<br>921<br>921                                | A 00000<br>9 11<br>IPQPermit<br>99002 ~                            | Area | Max-<br>out<br>pounds |
| Ln Fishery                                                           | <b>Permit</b> 001125       | YearSeq<br>2401M          | Mgmt Pgm | Pgm<br>ID | Pcnt I | NMFS ID<br>990031        | <b>SOOA</b><br><b>SOOIA</b><br><b>IFQPermit</b><br>990051<br>990070<br>990071           | 00000<br>999999<br>921<br>921<br>921                                | A 00000<br>9 13<br>IPQPermit<br>99002 ~<br>~                       | Area | Max-<br>out<br>pounds |
| Ln         Fishery           1         K91Q           2         K910 | Permit<br>001125<br>00175R | YearSeq<br>2401M<br>2401V | Mgmt Pgm | Pgm<br>ID | Pent I | NMFS ID<br>990031        | <b>IFQPermit</b><br>990051<br>990070<br>990071<br>990058                                | 00000<br>99999<br>921<br>921<br>921<br>921<br>921                   | A 00000<br>9 13<br>IPQPermit<br>99002 ~<br>~<br>99002 ~<br>99002 ~ | Area | Max-<br>out<br>pounds |
| Ln         Fishery           1         K91Q           2         K910 | Permit<br>001125<br>00175R | YearSeq<br>2401M<br>2401V | Mgmt Pgm | Pgm<br>ID | Pent I | 990031<br>990032         | <b>SOOA</b><br><b>SOO14</b><br><b>IFQPermit</b><br>990051<br>990070<br>990071<br>990058 | 00000<br>99999<br>921<br>921<br>921<br>921                          | A 00000<br>9 11<br>IPQPermit<br>99002 ~<br>~<br>99002 ~<br>99002 ~ | Area | Max-<br>out<br>pounds |
| Ln         Fishery           1         K91Q           2         K910 | Permit<br>001125<br>00175R | YearSeq<br>2401M<br>2401V | Mgmt Pgm | Pgm<br>ID | Pent I | 990031<br>990032         | <b>SOOA</b><br><b>SOO14</b><br><b>IFQPermit</b><br>990051<br>990070<br>990071<br>990058 | <b>Spcs</b><br>921<br>921<br>921<br>921<br>921                      | A 00000<br>9 13<br>IPQPermit<br>99002 ~<br>99002 ~<br>99002 ~<br>~ | Area | Max-<br>out<br>pounds |

Enter the following stat areas but use your own percent and pot lifts:

| Stat Area | Percent | Pot Lifts |
|-----------|---------|-----------|
| 615533    |         |           |
| 615534    |         |           |
| 615730    |         |           |
| 615831    |         |           |
| 615832    |         |           |
| 625532    |         |           |

| Statistical Ar | Statistical Area Worksheet |             |  |  |  |  |  |  |  |
|----------------|----------------------------|-------------|--|--|--|--|--|--|--|
| Stat Area      | Percent<br>(Number/Pounds) | Pot Lifts   |  |  |  |  |  |  |  |
| 615533         | 12                         | 23          |  |  |  |  |  |  |  |
| 615534         | 9                          | 19          |  |  |  |  |  |  |  |
| 615730         | 23                         | 44          |  |  |  |  |  |  |  |
| 615831         | 17                         | 38          |  |  |  |  |  |  |  |
| 615832         | 25                         | 19          |  |  |  |  |  |  |  |
| 625532         | 14                         | 17          |  |  |  |  |  |  |  |
|                | More Statistical Areas     | Save Cancel |  |  |  |  |  |  |  |

- Click on the Save button
- Click on the Add/Edit button in the Itemized Catch section
- Add the following catch information:

| Species | Condition | Lbs.  | Number | Disposition |
|---------|-----------|-------|--------|-------------|
| 921     | 01        | 49000 | 5400   | 60          |
| 921     | 01        | 1600  | 173    | 79          |
| 921     | 01        | 150   | 21     | 95          |

NOTE: Since you already added your stat areas and pot lifts in the stat area worksheet, you don't have to enter them here.

| Itemized Catch | ı         |        |             |          |           |             |         |           | ×    |
|----------------|-----------|--------|-------------|----------|-----------|-------------|---------|-----------|------|
| Fish Ticket    | #         | CFEC I | Permit      | Permit H | Holder    | Mgmt Pgm    | Percent |           |      |
| E24 000423     |           | K91Q 0 | 0112S 2401M |          |           | IFQ         |         |           |      |
| E24 000424     |           | K91O 0 | 0175R 2401V |          |           | IFQ         |         |           |      |
| Stat Area      | Pct       | Pot L  | ifts        |          |           |             |         |           |      |
| 615533         | 12        | 23     |             |          |           |             |         |           |      |
| 615534         | 9         | 19     |             |          |           |             |         |           |      |
| 615730         | 23        | 44     |             |          |           |             |         |           |      |
| 615831         | 17        | 38     |             |          |           |             |         |           |      |
| 615832         | 25        | 19     |             |          |           |             |         |           |      |
| 625532         | 14        | 17     |             |          |           |             |         |           |      |
| Ln F           | ish Ticke | et     | Stat Area   | Species  | Cond      | Lbs.        | Number  | Pot Lifts | Disp |
| 1              |           | ~      |             | 921      | 01        | 49000       | 5400    |           | 60   |
| 2              |           | ~      |             | 921      | 01        | 1600        | 173     |           | 79   |
| 3              |           | ~      |             | 921      | 01        | 150         | 21      |           | 95   |
| 4              |           | ~      |             |          |           |             |         |           |      |
|                |           |        |             | M        | ore Lines | Save Cancel |         |           |      |

Click on the Save button

You will be returned to the Crab Report Display screen where you need to save the report at the bottom of the screen.

| Itemiz | ed Catch    |             |              |           |               |        |              |             |             |           |       |             |             |
|--------|-------------|-------------|--------------|-----------|---------------|--------|--------------|-------------|-------------|-----------|-------|-------------|-------------|
| Line   | Eich Ticket | Canal Array | Constan      | Condition | I and ad I ha | Number | Prot 1 lifes | Dispesition | Size (Grada | Cald Lba  | ¢ //h | Tatal Value | <b>3</b> ~0 |
| Line   | FISH TICKET | Stat Area   | species      | Condition | Landed Lbs.   | Number | Pot Lifts    | Disposition | Size/Grade  | Sold Lbs. | 5/ID. | lotal value | <u> </u>    |
| 1      |             |             | 921 Red king | 1 Whole   | 49,000.000    | 5,40   | 00           | 60 Sold     |             |           |       |             | Ø           |
| 2      |             |             | 921 Red king | 1 Whole   | 1,600.000     | 0 17   | 73           | 79 Deadloss |             |           |       |             | Ø           |
| 3      |             |             | 921 Red king | 1 Whole   | 150.000       | ) 2    | 21           | 95 Pers use |             |           |       |             |             |
|        |             |             |              |           | $\rightarrow$ | Save   | Cancel       |             |             |           |       |             |             |

· From the dropdown menu select Allocate Catch to Permits

| Crab Report 384773                                                                                                    |                                                                                                    |                                                                                                    |                                                                                          |
|----------------------------------------------------------------------------------------------------|----------------------------------------------------------------------------------------------------|----------------------------------------------------------------------------------------------------|------------------------------------------------------------------------------------------|
| PROGRESS                                                                                                    |                                                                                                    | Next Step: Allocate Catch to Permits                                                                                            | ≡Menu ▪                                                                                  |
| Header                                                                                                    |                                                                                                    |                                                                                                    | Edit                                                                                     |
| ADFG Vessel # A NEW VENTUBE<br>Operation 640 SEAFOODS CORS VUALASKA<br>Owner 75343 Seattle Star F/V<br>Custom Processor<br>Fed. Pemit #<br>RCR # 990004 TEST PROCESSOR2 | Gear Code 91 Pot<br>Date Fishing Began 01/15/2024<br>Days Fished 5<br>Date Of Landing 01/20/2024<br>Crew Size 6<br>Observers Onboard 0 | Port UNA Unalakkeet<br>Paper Fish Ticket<br>IFQ Reported Munually FALSE<br>Partial Delivery TRUE<br>Last Delivery For Thp FALSE | Allocate Catch to Permits<br>Submit Initial Report<br>Delete Report<br>Check IFQ Balance |
|                                                                                                    | Tender Delivery Information                                                                                                    | on                                                                                                    |                                                                                          |
| Tender ADFG Vessel #<br>Tender Batch<br>Tally Invoice                                                                                                    | Time of Landing<br>Tender Dock Offid Date<br>Tender Dock Offid Time                                                                    | Thumb Drive ID<br>Dock Delivery                                                                                                 |                                                                                          |

- If you want to modify the allocation of pounds to CFEC permit holders you can modify the pounds, or add an additional line of harvest on the line item and identify the specific fish ticket.
- You can also assign the personal use to one fish ticket at the line item level.
- Once you have documented the catch and allocated to permits, select Submit Initial Report button.

| Success Itemized catch allocated to fish tickets for permits                                                                                                    |                                                                                                    |                                                                                                    | ×                                                                                                    |
|----------------------------------------------------------------------------------------------------|----------------------------------------------------------------------------------------------------|----------------------------------------------------------------------------------------------------|----------------------------------------------------------------------------------------------------|
| Crab Report 384773<br>PROGRESS<br>Header                                                                                                    |                                                                                                    | Next Step: Submit Initial Report                                                                                                 | ≡ Menu ▼<br>Edit                                                                                     |
| ADFG Vessel # 4 NEW VENTURE<br>Operation 640 SSAFODDS CORPS UNALASKA<br>Owner 75543 Seattle Star F/V<br>Custom Processor<br>Fed. Permit #<br>RCR # 990004 TEST PROCESSOR2 | Gear Code 91 Pot<br>Date Fishing Began 01/15/2024<br>Days Fished 5<br>Date Of Landing 01/20/2024<br>Crew Size 6<br>Observers Onboard 0 | Port UNA Unalakkeet<br>Paper Fish Ticket<br>IPG Reported Manually FALSE<br>Partial Delivery TRUE<br>Last Delivery For Trip FALSE | Reallocate Deadloss<br>Undo Allocation of Catch to Permits<br>Submit Initial Report<br>Delete Report |
| Tender ADFG Vessel #<br>Tender Batch<br>Tailty Invoice                                                                                                    | Tender Delivery Informatio<br>Time of Landing<br>Tender Dock Offid Date<br>Tender Dock Offid Time                                      | n<br>Thumb Drive ID<br>Dock Delivery                                                                                             | Landing Report Summary PDF<br>Landing Report Summary Spreadsheet<br>Check IFQ Balance                |

• You have the option to reallocate the deadloss on the report but selecting the Reallocate Deadloss menu item.

| Success Initial Report Successfully Submitted                                                                                                    |                                                                                                    |                                                                                                    | ×                                                                                                    |
|----------------------------------------------------------------------------------------------------|----------------------------------------------------------------------------------------------------|----------------------------------------------------------------------------------------------------|----------------------------------------------------------------------------------------------------|
| Crab Report 384773<br>PROGRESS                                                                                                    | Ne                                                                                                    | xt Step: Generate IFQ Reports                                                                                                  | ≡Menu •                                                                                                    |
| Header<br>Operation 640 SeatOcds Corps Unalaska<br>Owner FS543 SeatUe Star F/V<br>Custom Processor<br>Fed. Permit #<br>RCR # 990004 TEST PROCESSOR2 | GearCode 91 Pot<br>Date Fishing Began 01/15/2024<br>Days Fished 5<br>Date Of Landing 01/20/2024<br>Crew Size 6<br>Observers Onboard 0 | Port UNA Unabletet<br>Paper Fish Ticket<br>IVD Reported Manualy FALSE<br>Partial Delivery TRUE<br>Last Delivery for thip FALSE | Edit<br>Add Grading and Pricing<br>Reallocate Deadloss<br>Generate IFQ Reports<br>Edit IFQ Reports           |
| Tender ADFG Vessel #<br>Tender Batch<br>Tally Invoice<br>Permit Worksheet                                                                           | Tender Delivery Information<br>Time of Landing<br>Tender Docs Offit Date<br>Tender Docs Offit Time                                    | Thumb Drive ID<br>Dock Delivery                                                                                                | Submit Final Report<br>Landing Report Summary PDF<br>Landing Report Summary Spreadsheet<br>Check IFQ Balance |

• The IFQ Report will open. Scroll to the bottom of the screen and click on the Reallocate Deadloss button.

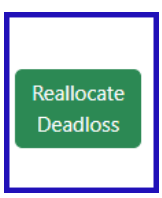

· A window will open where you can select a specific fish ticket and stat area

| Deadloss Reallocation                                                                                          | ×               |
|----------------------------------------------------------------------------------------------------|-----------------|
| Fish Ticket - Species - Stat Area:                                                                             | Total Deadloss: |
| E24 000423 - 921 Red king - 615533                                                                             |                 |
| E24 000423 - 921 Red king - 615534<br>E24 000423 - 921 Red king - 615730<br>E34 000423 - 921 Red king - 615931 | Sold Deadloss   |
| E24 000423 - 921 Red king - 615832<br>E24 000423 - 921 Red king - 615832<br>E24 000423 - 921 Red king - 625532 |                 |

After selecting the fish ticket and area you want to adjust the deadloss on it will populate all the rows of applicable catch

| Deadloss Reallocation                              |                 |              |                |               |      |          | × |
|----------------------------------------------------|-----------------|--------------|----------------|---------------|------|----------|---|
| Fish Ticket - Species - Stat Area: Total Deadloss: |                 |              |                |               |      |          |   |
| E24 00042                                          | 3 - 921 Red kir | ng - 615533  |                |               | ~    | 96       |   |
| Fish<br>Ticket                                     | Species         | Stat<br>Area | Area/Fishery   | IFQ<br>Permit | Sold | Deadloss |   |
| E24<br>000423                                      | 921 Red<br>king | 615533       | BBR            | 990051        | 978  | 34       | ) |
| E24<br>000423                                      | 921 Red<br>king | 615533       | BBR            | 990070        | 981  | 31       |   |
| E24<br>000423                                      | 921 Red<br>king | 615533       | BBR            | 990071        | 981  | 31       |   |
|                                                    |                 |              | Total entered: |               |      | 96       |   |
|                                                    |                 |              | Save Ca        | ancel         |      |          |   |

• If the IFQ report allocations look good, scroll to the bottom and click on the Save button

• From the Menu select Submit IFQ Report

| Crab Report 384773                                                                                                    |                                                                                                    |                                                                                          |                                                         |
|----------------------------------------------------------------------------------------------------|----------------------------------------------------------------------------------------------------|------------------------------------------------------------------------------------------|---------------------------------------------------------|
| PROGRESS                                                                                                    | Next                                                                                                    | ≡Menu -                                                                                  |                                                         |
| Header                                                                                                    |                                                                                                    |                                                                                          | Edit                                                    |
| ADFG Vessel # 4 NEW VENTURE<br>Operation: 640 Seafoods Corps Unaliaska<br>Owner: F554 Seattle Star F/V<br>Custom Processor<br>Fed. Remit #<br>RCR # 990004 TEST PROCESSOR2 | Gear Code 91 Pot<br>Date Fishing Began 01/15/2024<br>Days Fished 5<br>Date Of Landing 01/20/2024<br>Crew Size 6<br>Observers Onboard 0 | Add Grading and Pricing<br>Edit IFQ Reports<br>Submit IFQ Reports<br>Submit Final Report |                                                         |
|                                                                                                    | Landing Report Summary PDF                                                                                                    |                                                                                          |                                                         |
| Tender ADFG Vessel #<br>Tender Batch<br>Tally Invoice                                                                                                    | Time of Landing<br>Tender Dock Offid Date<br>Tender Dock Offid Time                                                                    | Thumb Drive ID<br>Dock Delivery                                                          | Landing Report Summary Spreadsheet<br>Check IFQ Balance |

• From the Menu select Download IFQ Receipts to Print

| Crab Report 384773                                                                                                    |                                                                                                    |                                                                                                    |                                                                                                    |
|----------------------------------------------------------------------------------------------------|----------------------------------------------------------------------------------------------------|----------------------------------------------------------------------------------------------------|----------------------------------------------------------------------------------------------------|
| PROGRESS                                                                                                    | Next St                                                                                                    | ep: Enter Grading & Pricing                                                                                                   | ≡Menu •                                                                                                    |
| Header<br>AFG Vessel # 4 NEW VENTURE<br>Operation 640 Seafoods Corps Unalaska<br>Owner 15333 Seattle Star F/V<br>Custom Processor<br>Fed. Permit #<br>RCR # 990004 TEST PROCESSOR2 | Gear Code 91 Pot<br>Date Fishing Began 01/15/2024<br>Days Fished 5<br>Date Of Landing 01/20/2024<br>Crew Size 6<br>Observer 00 bhoard 0 | Port UNA Unalakideet<br>Paper Fish Ticket<br>HP Taponet Manualy, FALSE<br>Partial Delivey TRUE<br>Last Delivey For Tip, FALSE | Edit<br>Add Grading and Pricing<br>Download IFQ Receipts to Print<br>Submit Final Report<br>Landine Report |
| Tender ADFG Vessel #<br>Tender Batch<br>Talle Invoice                                                                                                    | Tender Delivery Information<br>Time of Landing<br>Tender Dock Offic Tate<br>Tender Dock Offic Tate                                      | Thumb Drive ID<br>Dock Delivery                                                                                               | Landing Report Summary Spreadsheet<br>Check IFQ Balance                                                    |

• Print your fish tickets by clicking on the blue fish ticket number in the Permit Worksheet section.

<sup>•</sup> Here you can make any changes and then click Save.

| Permit Worksheet |                   |               |              |      |         |            |         |            |      |              |
|------------------|-------------------|---------------|--------------|------|---------|------------|---------|------------|------|--------------|
| Fish Ticket #    | CFEC Permit       | Permit Holder | Mgmt Program | Pct% | NMFS ID | IFQ Permit | Species | IPQ Permit | Area | Max-out Lbs. |
| E24 000423       | K91Q 00112S 2401M | DUTCH HARRIS  | IFQ          | 50   | 990031  | 990051     | 921     | 990022     |      |              |
|                  |                   |               |              |      |         | 990070     | 921     |            |      |              |
|                  | •                 |               |              |      |         | 990071     | 921     |            |      |              |
| E24 000424       | K91O 00175R 2401V | KRUSTY KRAB   | IFQ          | 50   | 990032  | 990058     | 921     | 990022     |      |              |

• From the menu select Submit Final Report

| Crab Report 384773                                                                                                    |                                                                                                    |                                                                                                    |                                                                                                    |
|----------------------------------------------------------------------------------------------------|----------------------------------------------------------------------------------------------------|----------------------------------------------------------------------------------------------------|----------------------------------------------------------------------------------------------------|
| PROGRESS                                                                                                    | ≡Menu •                                                                                                    |                                                                                                    |                                                                                                    |
| Header                                                                                                    |                                                                                                    |                                                                                                    | Edit                                                                                                    |
| ADFG Vessel # 4 NEW VENTURE<br>Operation 400 Seafoods Corps Unalaska<br>Owner 75543 Seattle Star F/V<br>Custom Processor<br>Fed. Permit #<br>RCR # 990004 TEST PROCESSOR2 | Gear Code 91 Pot<br>Date Fishing Began 01/15/2024<br>Days Fished 5<br>Date Of Landing 01/20/2024<br>Crew Size 6<br>Observers Onboard 0 | Port UNA Unalakitet<br>Paper Fish Ticket<br>UIC Neproten Mauruity FALSE<br>Partial Delivery TRUE<br>Last Delivery Früg FALSE | Add Grading and Pricing<br>Download IFQ Receipts to Print<br>Submit Final Report<br>Landing Report Summary PDF |
|                                                                                                    | Tender Delivery Information                                                                                                    |                                                                                                    | Landing Report Summary Spreadsheet                                                                             |
| Tender ADFG Vessel #<br>Tender Batch<br>Tally Invoice                                                                                                    | Time of Landing<br>Tender Dock Offid Date<br>Tender Dock Offid Time                                                                    | Thumb Drive ID<br>Dock Delivery                                                                                              | Check IFQ Balance                                                                                              |

## This completes the practice scenario.

 $CrabLanding {\columnature{Practice}} with {\columnature{MultipleIFQPermits.pdf}}$